## 菌种价格及库存自助查询方式说明

尊敬的客户:

为了方便您购买菌种,除电话咨询外,您还可以通过以下两种途径自助查询菌种价格及库存状态。

一、通过《中国医学细菌保藏管理中心》网站查询:

步骤1:在首页标签栏点击"菌种订购"项

|                                                                                                    |                                                                                                    | THERE AND A THE REPORT OF A PARTY OF A PARTY | POHNIZYEMIACHI 190 1901 |                | KIKINF · |
|----------------------------------------------------------------------------------------------------|----------------------------------------------------------------------------------------------------|----------------------------------------------------------------------------------------------------|-------------------------|----------------|----------|
| <complex-block></complex-block>                                                                                                    |                                                                                                    | 微生物资源平台                                                                                                    | 115                     | 加入收藏           |          |
| CONCCE     P     P    | 国家科技基础条件平台                                                                                                    | Infrastructure of Microbial Resources                                                                                                    | - to H                  | A DECEMBER OF  |          |
| NATIONAL CENTER FOR MEDICAL CULTURE COLLECTIONS         DRXB 中心介容 和母交流 培养基品方 菌种检索 菌体保護 菌体口的 菌体检定 政策法使 相关标准 招聘信息         ● 前面内広       ● (m)         ● 前面内広       ● (m)         ● 前面大面       ● (m)         ● 前面本は口下町日と地注室新社       2017-05-17         ● 前皮は血作用日と地注室新社       2017-05-17         ● 前皮は面積和6時       ● (m)       ● (m)<                                                                                                    | CMCC <sup>™</sup> 中国                                                                                                    | 医学细菌保藏管理中心                                                                                                    |                         |                |          |
| 网站首页       中心介绍       科研交流       協中位表       協种任政       協仲位       政策法       相关东進       相閉告点       ●       ●       ●       ●       ●       ●       ●       ●       ●       ●       ●       ●       ●       ●       ●       ●       ●       ●       ●       ●       ●       ●       ●       ●       ●       ●       ●       ●       ●       ●       ●       ●       ●       ●       ●       ●       ●       ●       ●       ●       ●       ●       ●       ●       ●       ●       ●       ●       ●       ●       ●       ●       ●       ●       ●       ●       ●       ●       ●       ●       ●       ●       ●       ●       ●       ●       ●       ●       ●       ●       ●       ●       ●       ●       ●       ●       ●       ●       ●       ●       ●       ●       ●       ●       ●       ●       ●       ●       ●       ●       ●       ●       ●       ●       ●       ●       ●       ●       ●       ●       ●       ●       ●       ●       ●       ●       ●       ● <th< th=""><th>NATIONAL</th><th>CENTER FOR MEDICAL CULTURE COLLECTION</th><th>IS</th><th></th><th></th></th<>                                                                                                    | NATIONAL                                                                                                    | CENTER FOR MEDICAL CULTURE COLLECTION                                                                                                    | IS                      |                |          |
| 新師内広         () () () () () () () () () () () () () (                                                                                                    | 网站首页 中心介绍 科研交流 培养基                                                                                                    | 配方 菌种检索 菌种保藏 菌种订购 道种检定                                                                                                    | 政策法规 相关标准               | E 招聘信息         |          |
| ● 邮幣簡件時間         ● の幣簡件時間         ● の幣簡件時間         ● の幣酒件時間         ● の市         ● の市         ● の         ● の                                                                                                    | ■ 新闻动态                                                                                                    |                                                                                                    | + more                  | - 輸入菌种编号或名称- Q |          |
| ● 簡件发放工作即日起版注至新址       2017-03-07         ● 美子标准物质内应金融注至新址的通知       2017-03-07         ● 美子标准物质内应金融注至新址的通知       2017-03-07         ● 国家标准菌种畅质调射上线       2016-02-23         ● 国家标准菌种畅质调射上线       2016-02-23         ● 国家标准菌种制质调射上线       2016-02-23         ● 加尔准菌神畅质调制上线       2016-02-23         ● 大飲指書       2016-01-27         ● 文飲指書       wmm         ● 如何准备SCI论文和写作       多比血性大肠杆菌 0104:84分环检测方法         ● 内容晶晶比血性大肠杆菌 0104:84分环检测方法       ● 数光面         ● 個国際比血性大肠杆菌 0104:84分环检测方法       ● 数米風         ● 個国際比血性大肠杆菌 0104:84分环检测方法       ● 数米風                                                                                                    | WHOMIEDG BELERE REPERSION                                                                                                    | › 由购菌种说明 🐲                                                                                                    | 2017-05-17              | 用户登录           |          |
| ・ 关于标准物质用位室搬过至新址的通知       2017-02-09         ・ 国家标准菌种新质调明扑上线       2016-02-23         ・ 用家标准菌种新质调明扑上线       2016-02-23         ・ 用水目線型面積生物変第字木質国家常生物変第中分話行服务       2016-01-27         ・ 取力必須指書       ・ 和中心原物通过ISSS000」质量管理体系认证       2016-01-27         ・ 双向准着SCTI论文和写作       ・ 励出血性大肠杆菌 0104.184的方法         ・ 個国際出血性大肠杆菌 0104.184的方法       ・ ア大定量PCP的边角                                                                                                    |                                                                                                    | > 菌株发放工作即日起搬迁至新址                                                                                                    | 2017-03-07              | 用户名            |          |
| ・ 国家林道苗神動航明明土线       2016-09-23         ・ 第八届全国微生物淡源字木蟹国家微生物淡源中台运行服务       2016-09-23         ・ 第八届全国微生物淡源字木蟹国家微生物淡源中台运行服务       2016-09-25         ・ 東小山廠利通过IS00001原量管理律系认证       2016-01-27         ● 文獻推荐       ●         ・ 如何准备scrib之大肠杆菌       0104-184的安冻和量的方法         ・ 例面現在Bacrib之大肠杆菌       ●         ・ 例面現在Bacrib之大肠杆菌       0104-184的安冻和量的方法         ・ 例面現在Bacrib之大肠杆菌       ●         ・ 例面成出面台大肠杆菌       ●         ・ 例面成出面台大肠杆菌       ●         ・ 例面成出面台大肠杆菌       ●         ・ 使用成果       ●         ・ 使用成果       ●         ・ 使用成果       ●         ・ 使用成果       ●         ・ 使用成果       ●         ・ 使用成果       ●                                                                                                    |                                                                                                    | > 关于标准物质供应室搬迁至新址的通知                                                                                                    | 2017-02-09              | 密码             |          |
| ・ 第八届全国微生物茨第字木暨国家微生物茨第中台运行服务       2018-05-25         ・ 東中心倾利通过1509001,展量管理修系认证       2018-01-27         ・ 東中心倾利通过1509001,展量管理修系认证       2018-01-27         ・ 文成推荐       ・         ・ 如何准备2C1论文和写作       ・         ・ 機器路出血性大肠杆菌 0104.18/8岁CR检测方法          ・ 機器路出血性大肠杆菌 0104.18/8岁CR检测方法          ・ 機器路出血性大肠杆菌 0104.18/8岁CR检测方法          ・ 機器路出血性大肠杆菌 0104.18/8万化量量CR的近用                                                                                                    | and the second second s | > 国家标准菌种新版说明书上线                                                                                                    | 2016-09-23              | 验证码            |          |
| 2 世2989和中始院準办     3 4 5      * 批中心順种通过1509001原量管理体系认证     2016-01-27     用户注册     在结咨询     电子信箱     の何准章sct论文和写作     ・     励出血性大肠杆菌     0104.154曾尔压检测方法     アの可定     電子の影出血性大肠杆菌     の104.154曾尔压检测方法     アの可定     電子の影響     電子の影響     電子の言音の     電子の影響     電子の影響     電子の音楽     電子の言音の     電子の音の     電子の言の     電子の音の     電子の音の |                                                                                                    | 第八届全国微生物资源学术暨国家微生物资源平台运行服务                                                                                                    | 2016-05-25              | 登录 取消          |          |
| 文献指荐         中note         用户注册 在线咨询 电子信箱           > 如何准备sct论文和写作         - 肠出血性大肠杆菌 0104/84的存储如药法         服約項目           - 健国肠出血性大肠杆菌(Ellec) 爆发流行感染原程素: Elle         - 荧光定量印的近用         - 當种收集                                                                                                    | 1 2 世卫组织和中检院举办 3 4 5                                                                                                    | > 我中心顺利通过ISO9001质里管理体系认证                                                                                                    | 2016-01-27              |                |          |
| <ul> <li>         ・ 加可准备scri论文和写作         ・         振光血性大肠杆菌 0104:84的字CR检测方法         ・         振労项目         ・         ・         ・</li></ul>                                                                                                    | ■ 文献推荐                                                                                                    |                                                                                                    | + MORE                  | 用户注册在线咨询电子信箱   |          |
| > 德国脉出血性大肠杆菌(ZHEC) 爆发流行感染原探索: ZHE > 荧光定量PCR的应用 * 菌种收集                                                                                                    | , 如何准备SCI论文和写作                                                                                                    | → 肠出血性大肠杆菌 0104:H4的ሦCR检测方法                                                                                                    |                         | 服务项目           |          |
|                                                                                                    | > 德国肠出血性大肠杆菌(EHEC) 爆发流行感染原料                                                                                                    | 索: EHE ,荧光定量PCB的应用                                                                                                    |                         | * 菌种收集         |          |
| · 蓄种相关常见问题问答 · 前亞族沿南铜绿與单胞當定篇館的新型學感检測方法 · 當种保藏                                                                                                    | <ul> <li>菌种相关常见问题问答</li> </ul>                                                                                                    | > 耐亚胺培南铜绿假单胞菌金属酶的新型敏感检测                                                                                                    | 则方法                     | * 菌种保藏         |          |
|                                                                                                    | ▶ 幽门螺旋菌的特征、培养及诊断                                                                                                    | 》 微生物菌种资源描述规范                                                                                                    |                         | * 菌种鉴定         |          |

步骤 2: 在菌种购买流程页面底部点击"标准化中心网站"链接

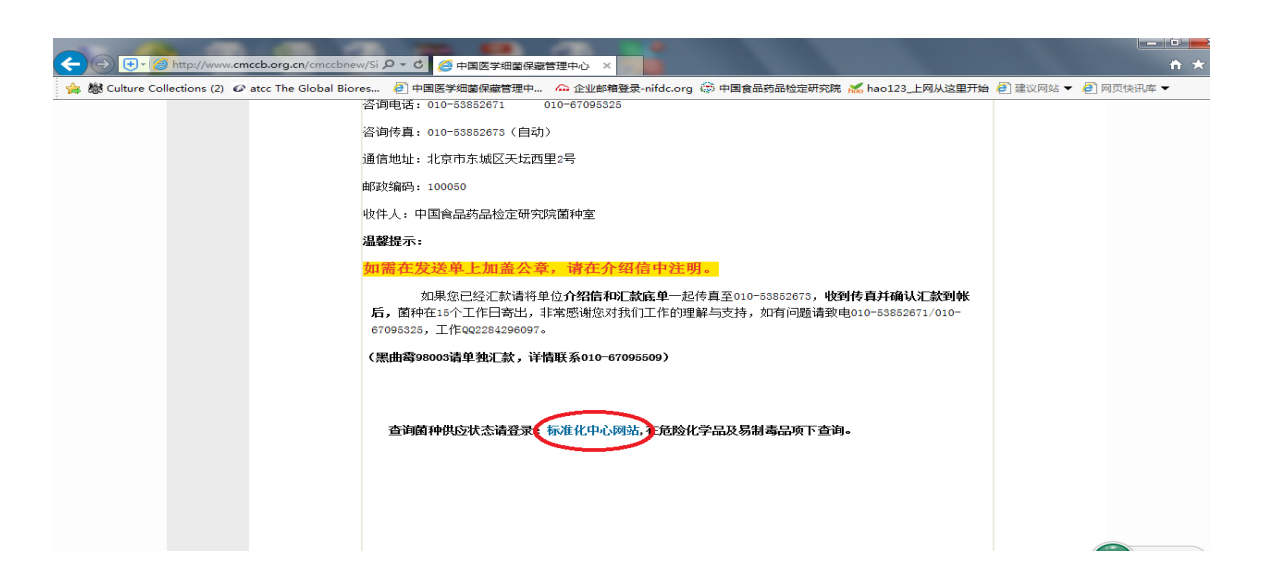

步骤 3: 在国家药品标准物质目录:页面右侧下方点击"点击进行目录查询"

|   |             | ◎ 3 前位五: 自只 - 你准初始 - 你准初始 立 明明明                |
|---|-------------|------------------------------------------------|
| - | 标化所组织机构     |                                                |
| - | 标化所职能       | 国家药品标准物质目录                                     |
| • | 业务办理        | 温馨提示                                           |
|   | 标准物质供应      | 欢迎光临国家药品标准物质网。中国食品药品检定研究院是中国大陆唯一法定供应药品标准物质的机构。 |
|   | 标准物质备案      | 您购买的标准物质标签上如有条形码,可以在条码查询处进行真伪查询。               |
|   | 药品快检技术      | 汇款单位请与网上订购单位保持一致,如不相同,由此产生的货物延期等后果自行承担。        |
|   |             | 汇款信息如下:(汇款时请注明购买标准物质)                          |
|   | 10/983(土中日  | 户名: 中国食品药品检定研究院<br>账号: 020 000 1509 08920 2642 |
|   | 11 12 12 11 | 开户行: 中国工商银行北京崇文支行永定门分理处                        |
|   | 法规义件        |                                                |
|   | 常用链接        |                                                |
|   |             |                                                |
|   |             |                                                |
|   |             |                                                |
|   |             | 网上订购 点击进行目录查询                                  |
|   |             |                                                |
|   |             |                                                |

步骤 4: 点击危险化学品及易制毒品标签

|   |                  | and the second second se | 首百         | 四時                                                                                                    |               |          |                |                   |
|---|------------------|----------------------------------------------------------------------------------------------------|------------|----------------------------------------------------------------------------------------------------|---------------|----------|----------------|-------------------|
| * |                  |                                                                                                    | 目 34 THVE1 | 的成一种心脏的成直间成的                                                                                                    |               |          |                |                   |
|   | 标化所组织机构          |                                                                                                    |            |                                                                                                    |               |          |                |                   |
| - | 标化所职能            |                                                                                                    |            | E Contraction of the second second seco | 国家药品标准        | 物质目录     | r.             |                   |
| • | 业务办理             |                                                                                                    | 常规标准物      | 质                                                                                                    | < □ 危险化学品及易   | 制專品种     |                | •                 |
|   | 标准物质供应           |                                                                                                    | 本外诊断试      | 削标准物质                                                                                                    | == LGC杂质标准品   | 名录       |                | Ê                 |
|   |                  |                                                                                                    | 医病毒治       |                                                                                                    |               |          |                |                   |
|   | 称准物质音楽           |                                                                                                    | 1.000000   |                                                                                                    |               |          |                |                   |
|   | 5/100/0012/12/1/ | 标准品编                                                                                                    | 号:         | 标准品中                                                                                                    | 文名称:          |          |                |                   |
|   |                  | 共3535劳                                                                                                    | 和录         |                                                                                                    |               |          |                |                   |
|   |                  | 1                                                                                                    | <b>計号</b>  | 品名                                                                                                    | 批号            | 规格       | 用途             | 保存条件 说明书          |
| - | 政策法规             | 100001                                                                                                    | 有货         | 醋酸甲羟孕酮                                                                                                    | 100001-201305 | 100mg    | 供HPLC法鉴别及      | 调京处,避光            |
|   | 아는 제품 국가 신문      | 100002                                                                                                    | 有货         | 安乃近                                                                                                    | 100002-201607 | 200mg/支  | 供HPLC法测定;      | 【阴凉处,避光型          |
|   | 725706,2017      | 100003                                                                                                    | 有货         | (+)2-氨基丁醇                                                                                                    | 100003-201504 | 100 mg/式 | 供TLC法检查用       | 阴凉处,避光型           |
| - | *** 田心在地         | 100004                                                                                                    | 有货         | 苯丙酸诺龙                                                                                                    | 100004-200603 | 100mg    | 供含量测定用         | 阴凉处,避光。           |
|   | 4P.7439/E386     | 100005                                                                                                    | 有货         | 苯丁酸氮芥                                                                                                    | 100005-201503 | 50 mg/支  | 供UV含量测定用       | 阴凉处,避光            |
|   |                  | 100006                                                                                                    | 有货         | 苯甲酸雌二醇                                                                                                    | 100006-201105 | 100mg/支  | 供HPLC法含量测      | 明京处, 避光。          |
|   |                  | 100007                                                                                                    | 有货         |                                                                                                    | 100007-200703 | 100mg    | 供含量测定用         | 阴凉处, 避光           |
|   |                  | 100008                                                                                                    | 有货         | 丙酸睾酮                                                                                                    | 100008-201206 | 100mg/支  | 供HPLC法鉴别及      | - 阴凉处,避光 <u>1</u> |
|   |                  | 100009                                                                                                    | 有货         | 醋酸氟氢可的松                                                                                                    | 100009-200704 | 100mg    | 供含重测定用         | <b>阴凉处, 避光</b>    |
|   |                  | 100010                                                                                                    | 有货         | 醋酸氟轻松                                                                                                    | 100010-201108 | 100mg/支  | 供含量测定用         | <b>阴凉处,避光</b>     |
|   |                  | 100011                                                                                                    | 有货         | 醋酸氯地孕酮                                                                                                    | 100011-200702 | 50mg     | 供鉴别用           | 阴凉处,避光            |
|   |                  | 100012                                                                                                    | 有货         | 醋酸泼尼松                                                                                                    | 100012-201407 | 100mg    | 供HPLC法鉴别及      | [阴凉处,避光]]         |
|   |                  | 100013                                                                                                    | 有俗         | 醋酸氯化可的松                                                                                                    | 100013-201408 | 100mg    | 。<br>供HPLC法鉴别和 | <u>调凉</u> 处,避光    |

步骤 5: 在 "标准品编号" 框内输入菌号或在 "标准品中文名称" 框内输入菌名, 点击查询

| 首页                                                                                                    | 标准物质与标准化研                                                                                                    | T究所丨 法律法规 丨                                                                                                    | 标准物质供应目录查询                                                                                                    | )   药品标                                                                                                    | ご准物质音楽丨                                                                                                    | 药品标准物质供应                                                                                                    |
|----------------------------------------------------------------------------------------------------|----------------------------------------------------------------------------------------------------|----------------------------------------------------------------------------------------------------|----------------------------------------------------------------------------------------------------|----------------------------------------------------------------------------------------------------|----------------------------------------------------------------------------------------------------|----------------------------------------------------------------------------------------------------|
|                                                                                                    | 👌 当前位置:首页-标准                                                                                                    | 隹物质→标准物质查询说明                                                                                                    |                                                                                                    |                                                                                                    |                                                                                                    |                                                                                                    |
| 标化所组织机构                                                                                                    |                                                                                                    | -                                                                                                    |                                                                                                    | De de la T                                                                                                    |                                                                                                    |                                                                                                    |
| 标化所职能                                                                                                    |                                                                                                    |                                                                                                    | 国家约品标准                                                                                                    | 王物质                                                                                                    | 目录                                                                                                    |                                                                                                    |
| 业务办理                                                                                                    | 三 体外诊断:                                                                                                    | 式剂标准物质                                                                                                    | I LGC杂质标准                                                                                                    | 品名录                                                                                                    |                                                                                                    |                                                                                                    |
| 标准物质备案                                                                                                    | 三 条码查询                                                                                                    |                                                                                                    | ····································                                                                                                    |                                                                                                    |                                                                                                    |                                                                                                    |
| 药品快检技术                                                                                                    | 标准品编号 1010                                                                                                    | 04 标准品中3                                                                                                    | 文名称:                                                                                                    | 3                                                                                                    | Þ                                                                                                    |                                                                                                    |
|                                                                                                    | 共3条记录                                                                                                    | 84                                                                                                    | 416-12                                                                                                    | 10.12                                                                                                    | m.**                                                                                                    |                                                                                                    |
| 政策法规                                                                                                    | 编号<br>CMCC(B) 智无                                                                                                    | ■绿脓假单胞菌10104                                                                                                    | 10104-2a21-1                                                                                                    | 支                                                                                                    | 药检用                                                                                                    | 4°C,避光 300.0                                                                                                    |
| 法规文件                                                                                                    | CMCC (B) 智元                                                                                                    | ■绿脓假单胞菌10104                                                                                                    | 10104-2a20-3                                                                                                    | 支                                                                                                    | 药检用                                                                                                    | 4℃,避光 300.0                                                                                                    |
| 常用链接                                                                                                    | [CMCC (B)] 有貨<br>良 北 瑞 上 が                                                                                                    | ■深旅假早胞函10104                                                                                                    | 10104-2a21-2                                                                                                    | 支<br>新 ##                                                                                                    | 約20月                                                                                                    | 4 <sup>C</sup> , 避光  300.0                                                                                                    |
|                                                                                                    | 用户耐心等待                                                                                                    |                                                                                                    |                                                                                                    |                                                                                                    |                                                                                                    |                                                                                                    |
|                                                                                                    | 国食品药<br>ational Institutes                                                                                                    | 方品检定<br>s for Food and D                                                                                                    | 研究院<br>rug Control                                                                                                    | Retend                                                                                                    | Institutes                                                                                                    | Food D                                                                                                    |
| 前 1     前     1                                                                                                    | 国食品药<br>ational Institutes                                                                                                    | 方品检定<br>s for Food and D<br>m 注律法规 1 标                                                                                                    | <b>研究院</b><br>rug Control                                                                                                    | <ul> <li>(Notes)</li> <li>(1) 第二</li> <li>(2) 第二</li> <li>(3) 第二</li> <li>(4) 第二</li> <li>(5) 第二</li> <li>(5) 第二</li></ul>                                                                                                    | t物质备案 l                                                                                                    | <b>了</b> 最标准物所共应                                                                                                    |
| 前 1     「     」                                                                                                    | 国食品刻<br>ational Institutes                                                                                                    | 方品检定<br>s for Food and D<br>新 L 法律法规 L 标<br>顺-标准物质查询说明                                                                                       | <b>研究院</b><br>rug Control                                                                                                    | <ul> <li>(1) 第二日</li> <li>(1) 第二日</li> <li>(2) 第二日</li> <li>(3) 第二日</li> <li>(4) 第二日</li> <li>(5) 第二日</li> <li>(5) 第二日</li></ul>                                                                                                    | t物质备案                                                                                                    |                                                                                                    |
| <ul> <li></li></ul>                                                                                                    | 国食品药<br>ational Institutes                                                                                                    | <b>方品检定</b><br>s for Food and D<br>新 法律法规   标<br>碼-标准物质查询说明                                                                                  | <b>研究院</b><br>rug Control                                                                                                    | <ul> <li>(National<br/>National<br/>Nation</li></ul> | <u>E</u> t物质备案                                                                                                    | <b>す</b> 品标准物质共应                                                                                                    |
| <ul> <li></li></ul>                                                                                                    | 国食品刻<br>ational Institutes<br><sup>板進物质与标准化研究<br/><sup>3</sup>当前位置:首页-标准物</sup>                                                                                                    | <b>方品检定</b><br>s for Food and D<br>m 法律法规 1 标<br>赋-标准物质查询说明                                                                                  | <b>研究院</b><br>rug Control<br>::#物阿巴应目录查询<br>家药品标准                                                                                                    | <ul> <li>- 药品标/</li> <li>物质目</li> </ul>                                                                                                    | thyme are a large and a large and a large | <b>药品标准物质供应</b>                                                                                                    |
| <ul> <li>         ・</li> <li>         ・</li></ul> | 国食品刻<br>ational Institutes<br>标准物质与标准化研究<br>⇒当前位置:首页-标准物                                                                                                    | 方品检定<br>s for Food and D<br>新 L 法律法规 L 标<br>质-标准物质查询说明<br>国                                                                                  | 研究院<br>rug Control<br>*#物所中応目录室间<br>家药品标准<br><sup>2</sup> 2 <b>20%(学品及)</b>                                                                                                    | <ul> <li>- 药品标料</li> <li>物质目</li> <li>動構品种</li> </ul>                                                                                                    | t物质备案 l                                                                                                    | <b>药品标准物质供应</b>                                                                                                    |
| <ul> <li>         ・</li> <li>         ・</li></ul> | ■ 食品ダ<br>ational Institutes<br>标准物质与标准化研究<br>●当前位置:首页-标准物                                                                                                    | 方品检定<br>for Food and D<br>新 法律法规   标<br>順-标准物质查询说明<br>国<br>転<br>振<br>振<br>振<br>振<br>振<br>振<br>振<br>振<br>振<br>振<br>振<br>振<br>振                | 研究院<br>rug Control<br>述物所供应目录宣词<br>家药品标准<br>記 <u>Kon</u> (学品及<br>日 Locc会原标准品                                                                                                    | <ul> <li>- 药品标》</li> <li>物质目</li> <li>- 翻</li> <li>- 药品标》</li> </ul>                                                                                                    | <u></u>                                                                                                    | 药品标准物质供应                                                                                                    |
| <ul> <li>         ・ Na         <ul> <li>             ・ Na             </li> <li>             ・ Maximum             ・ Na             ・</li></ul></li></ul>                                                                                                    | 国食品刻<br>ational Institutes<br>标准物质与标准化研究<br>当前位置:首页-标准物<br>国体外诊断试路                                                                                                    | 方品检定で<br>s for Food and D<br>新 法律法规   标<br>质-标准物质查询说明<br>国<br>転 2<br>版准物质                                                                    | 研究院<br>rug Control<br>述物所供应目录宣词<br>家药品标准<br>記 <u>たの</u> 所味組                                                                                                    | <ul> <li>         ・</li></ul>                                                                                                    | t物质备案」                                                                                                    | 药品标准物质供应                                                                                                    |
| <ul> <li>         ・</li> <li>         ・</li></ul> | 国食品药 ational Institutes ★准物质与标准化研究 ★当前位置:首页-标准物 ■ 常规标准物源 ■ 体外诊断试路 ■ 条码查询                                                                                                    | 方品检定<br>for Food and D<br>新 法律法规   标<br>順-标准物质查询说明<br>国<br>転<br>「<br>振<br>重<br>二<br>二<br>二<br>二<br>二<br>二<br>二<br>二<br>二<br>二<br>二<br>二<br>二 | <ul> <li>研究院</li> <li>rug Control</li> <li>**#物所供应目录查询</li> <li>家药品标准</li> <li>2 約473-05</li> <li>2 100余所标准</li> <li>2 100余所标准</li> <li>2 100余所标准</li> </ul>                                                                                                    | <ul> <li>         ・</li></ul>                                                                                                    | t物质备案」                                                                                                    | 药品标准物质供应                                                                                                    |
| <ul> <li>         ・</li> <li>         ・</li></ul> | <ul> <li>□ 食品药</li> <li>□ すいのののでは、</li> <li>□ すいのののののののののののののののののののののののののののののののののののの</li></ul>                                                                                                    | <b> ち G G G G G G G G G G G G G G G G G G G</b>                                                                                              | <ul> <li>研究院</li> <li>rug Control</li> <li>・・・・・・・・・・・・・・・・・・・・・・・・・・・・・・・・・・・・</li></ul>                                                                                                    | <ul> <li>         ・</li> <li>         ・</li></ul>                                                                                                    | 1<br>1<br>1<br>1<br>1<br>元<br>1<br>1<br>元                                                                                                    | 药品标:准物质共应                                                                                                    |
| <ul> <li>         ・</li> <li>         ・</li></ul> | 国食品药 ational Institutes ★ 本物质与标准化研究 ★ 当前位置:首页-标准物 ■ 常规标准物原 ■ 体外诊断试路 ■ 体外诊断试路 ■ 条码查询 标准品编号: 共诱记录                                                                                                    | <b> ち G G G G G G G G G G G G G G G G G G G</b>                                                                                              | <ul> <li>研究院</li> <li>rug Control</li> <li>・・・・・・・・・・・・・・・・・・・・・・・・・・・・・・・・・・・・</li></ul>                                                                                                    | <ul> <li>         ・</li> <li>         ・</li></ul>                                                                                                    | <u>ま物</u> 病备案」                                                                                                    | <b>5</b> 品标:准物质共应                                                                                                    |
| <ul> <li>         ・</li> <li>         ・</li></ul> | 国食品药<br>ational Institutes<br>标准物质与标准化研究<br>⇒当前位置:首页-标准物<br>■常规标准物原<br>■常规标准物原<br>■常元<br>● 常和                                                                                                    | <b> ち 合品 检 定</b><br>す for Food and D<br>新 法律法规 1 标<br>順 -标准物质查询说明<br>国<br>転<br>一<br>転<br>二<br>本<br>本<br>本<br>品<br>中<br>文<br>品<br>名           | <ul> <li>研究院</li> <li>rug Control</li> <li>*・</li> <li>*・<!--</td--><td><ul> <li>         ・</li> <li>         ・</li></ul></td></li> <li>         ・</li> <li>         ・</li></ul> | <ul> <li>         ・</li> <li>         ・</li></ul>                                                                                                    | 注物质备案」                                                                                                    | For していていていていていていていていていていていていていていていていていていてい                                                                                                    |
| <ul> <li>         ・・・・・・・・・・・・・・・・・・・・・・・・・・・・・</li></ul>                                                                                                    | <ul> <li>国食品ダ</li> <li>ational Institutes</li> <li>本 並 物质 与 标 准 化研究</li> <li>当前位置:首页 - 标准物</li> <li>二 常规标准物原</li> <li>三 体外诊断 前路</li> <li>三 条码查询</li> <li>标准品編号:<br/>共 小茶 记录</li> <li>编号</li> <li>CMCC (6) 智元</li> </ul>                                                                                                    | <b> ち G G G G G G G G G G G G G G G G G G G</b>                                                                                              | <ul> <li>研究院</li> <li>rug Control</li> <li>・・・・・・・・・・・・・・・・・・・・・・・・・・・・・・・・・・・・</li></ul>                                                                                                    | <ul> <li>         ・</li> <li>         ・</li></ul>                                                                                                    |                                                                                                    | Foo         Point           药品标: 生物质共应            药品标: 生物质共应            (保存条件)         平台院 生き的名           (4℃, 避光 1300.0                              |
| <ul> <li>         ・</li> <li>         ・</li></ul> | <ul> <li>(本金物质与标准化研究)</li> <li>(本金物质与标准化研究)</li> <li>(本金物质与标准化研究)</li> <li>(本のの)</li> <li>(本のの)</li></ul> | <b> ち G G G G G G G G G G G G G G G G G G G</b>                                                                                              | <ul> <li>研究院</li> <li>rug Control</li> <li>準物质供应目录查询</li> <li>家药品标准</li> <li>2 約約代学品及3</li> <li>三 100余质标准晶</li> <li>三 留言板</li> <li>2 留言板</li> <li>10104-2a21-1</li> <li>10104-2a20-3</li> </ul>                                                                                                    | <ul> <li>         ・</li> <li>         ・</li></ul>                                                                                                    | 主物 成 备 案 」   日本 の の の に 、 、 、 、 、 、 、 、 、 、 、 、 、 、 、 、                                                                                                    | Foo         Perform           药品标准物质供应           药品标准物质供应           4 <sup>1</sup> C、避光           300.0           4 <sup>1</sup> C、避光           300.0 |

二、通过《中国食品药品检定研究院》网站查询:

步骤 1:登录《在中国食品药品检定研究院》官网:www.nicpbp.org.cn 步骤 2:首页左侧点击"标准物质查询"

| 🕙 中检院            | 岸 公 告 通 知                                                                    |                                             |                          |                   | 更多           |
|------------------|------------------------------------------------------------------------------|---------------------------------------------|--------------------------|-------------------|--------------|
| ▶ 院长之窗           | /////, 公告通知 ////////////////////////////////////                             |                                             |                          |                   |              |
| ▶ 院 介 绍          | ▶ 关于举办第十期全国中药村鉴定和标本管理人员培训班的通知 (2017-                                         | -05-17)                                     |                          |                   |              |
| > 机构介绍           | ▶ 中国食品药品检定研究院2017年公开招聘进入现场资格审查和笔试环<br>▶ 2017年由於監信制药质量研究由心公开招聘编处聘用人员(第三批);    | 节人员名单及资格)<br>拟录用人员名单 ()                     | 审查通知(2017<br>2017-05-16) | -05-16)           |              |
| ▶ 专家介绍           | <ul> <li>关于举办第三届全国药包材与药用辅料检验检测技术研讨会的通知()</li> </ul>                          | 第一轮)(2017-0:                                | 5-15)                    |                   |              |
| ▲ 拾务公开           | ▶ 关于对国家药品标准物质价格的声明(2017-05-10) ▶ 由松陰仿制药所留研究由心公平投聘编处理用人员(第五批)的通知              | (2017-05-09)                                |                          |                   |              |
| > 中检院检验资质        | <ul> <li>中国食品药品检定研究院2017年公开招聘编介聘用人员进入现场资格</li> </ul>                         | (2017 03 08)<br>审查人员名单(技                    | 术岗)(2017-0               | 5-09)             |              |
| ▶ 业务公告           | ▶ 第三届药物非临床安全性评价专题负责人高级培训班会议通知(第二:                                            | 轮)(2017-05-08)                              | )                        |                   |              |
| ▶ 送检须知           |                                                                              |                                             |                          |                   |              |
| ▶ 网上送检           | 🧧 工 作 动 态                                                                    | 检定工作                                        | 会议会讯                     | 国际交流              | 地方药检         |
| > 标准物质查询         | /////、检定工作                                                                   | /////, 地方药检                                 |                          |                   |              |
| ▶ 仪器设备采购信息       | ▶ 副院长王佑春一行与总局医疗器械技术审评中心沟通                                                    | ▶ 《地方药检》                                    | 证稿启事                     |                   |              |
| > 能力验证           | <ul> <li>2017年医疗器械检验机构比对试验工作会议在苏</li> <li>江苏省局泰州医药高新区直属分局来我院诊断试剂所</li> </ul> | <ul> <li>淄博市食品药。</li> <li>浙江省衢州市</li> </ul> | 品检验研究院职<br>食品药品检验研       | 工高新贞荣获<br>究院完成省食品 | "淄博好<br>品安全市 |
| ▶ 培养基 药敏纸片 专用洗涤剂 | ▶ 我院召开《药品补充检验方法管理工作规程》宣贯培                                                    | ▶ 云南省食品药                                    | 品监督检验研究                  | 院助力2017年》         | 发展           |
| ▶ 仿制药质量评价工作      | ▶ 我院召开体外诊断式剂质量控制技术交流研讨会                                                      | ▶ 山东省济宁市                                    | 食品药品检验检                  | 测中心新网站」           | 上线运行         |
| > 药包材注册审评        | ▶ 中检院与江苏省食品药品监督管理部门联合举办检验                                                    | ▶ 辽宁省食品检                                    | 验检测院通过实                  | 验室资质认定现           | 见场评审         |
| 、下#▽             | ▶ 北京市药品检验所一行来我院信息中心参观交流                                                      | ▶ 吉林省药检所                                    | 被授予2017年度                | "吉林省三八纲           | I旗           |
|                  | ▶ 我院新址通过实验动物使用许可证评审验收                                                        | ▶ 湖北省食品药                                    | 品监督检验研究                  | 院启动"精准构           | 金验 为         |

## 步骤 3: 在国家药品标准物质目录:页面右侧下方点击"点击进行目录查询"

|   |         | ○ Presson 10 (10) (10) (10) (10) (10) (10) (10) (                              |     |
|---|---------|--------------------------------------------------------------------------------|-----|
| - | 标化所组织机构 |                                                                                |     |
| • | 标化所职能   | 国家药品标准物质目录                                                                     |     |
| * | 业务办理    | 温 馨 提 示                                                                        |     |
|   | 标准物质供应  | 欢迎光临国家药品标准物质网。中国食品药品检定研究院是中国大陆唯一法定供应药品标准物质的机构。                                 |     |
|   | 标准物质备案  | 您购买的标准物质标签上如有条形码,可以在条码查询处进行真伪查询。                                               |     |
|   | 药品快检技术  | 汇款单位请与网上订购单位保持一致,如不相同,由此产生的货物延期等后果自行承担。                                        |     |
|   |         |                                                                                |     |
| • | 政策法规    | 7 日・ 丁国東田50月12年9720次<br>勝号: 020 000 1509 08920 2642<br>王白伝: - 山岡丁奈明行北京大会大学に会場の |     |
|   | 法规文件    | 11 11: THELINGERIALS AND AND DIEX.                                             |     |
| - | 常用链接    |                                                                                |     |
|   |         |                                                                                |     |
|   |         | 网上订购 点击进行目录查询                                                                  |     |
|   |         | 349                                                                            | 7 0 |

步骤 4: 点击危险化学品及易制毒品标签

|            | (4)    |        |                          |               |          |                 |                 |
|------------|--------|--------|--------------------------|---------------|----------|-----------------|-----------------|
| 标化所职制      |        |        | ŀ                        | 国家药品标准        | 物质目录     | ¢               |                 |
| 业务办理       |        | 常规标准物质 | <b>贡</b>                 | < □ 危险化学品及易   | 制毒品种     |                 |                 |
| 标准物质供应     |        | 体外诊断试验 | 刊标:准物质                   | ■ LGC杂质标准品    | 名录       |                 | Ē               |
| 标准物质备案     |        | 条码查询   |                          | □ 留言板         |          |                 |                 |
| 药品快检技术     | 标准品编   | 制号:    | 标准品中                     | 文名称:          | , D      |                 |                 |
|            | 共3535  | 条记录    |                          |               |          |                 |                 |
|            |        | 编号     | 品名                       | 批号            | 規格       | 用途              | 保存条件 说明书        |
| 政策法规       | 100001 | 有货     | 醋酸甲羟孕酮                   | 100001-201305 | 100mg    | 供HPLC法鉴别及       | 间凉处,避光 <u>1</u> |
| 法规文件       | 100002 | 有货     | 安乃近                      | 100002-201607 | 200mg/支  | 供HPLC法测定;       | 【阴凉处,避光型        |
|            | 100003 | 有货     | (+)2-氨基丁醇                | 100003-201504 | 100 mg/支 | 供TLC法检查用        | 阴凉处,避光瓢         |
| 常田链接       | 100004 | 有货     | 苯丙酸诺龙                    | 100004-200603 | 100mg    | 供含量测定用          | 阴凉处,避光12        |
| Hay GOZEDS | 100005 | 有货     | 苯丁酸氮芥                    | 100005-201503 | 50 mg/支  | 供UV含量测定用        | 阴凉处,避光***       |
|            | 100006 | 有货     | 苯甲酸雌二醇                   | 100006-201105 | 100mg/支  | 供HPLC法含量测       | 明凉处,避光1         |
|            | 100007 | 有货     | 〒氟 噻嗪                    | 100007-200703 | 100mg    | 供含量测定用          | 阴京处,避光          |
|            | 100008 | 有货     | 丙酸睾酮                     | 100008-201206 | 100mg/支  | 供HPLC法鉴别及       | 阴凉处,避光。         |
|            | 100009 | 有货     | 醋酸氟氢可的松                  | 100009-200704 | 100mg    | 供含量测定用          | 阴凉处, 避光         |
|            | 100010 | 有份     | 醋酸氟轻松                    | 100010-201108 | 100mg/支  | 供含量测定用          | ·<br>阴凉处,避光     |
|            | 100011 | 有俗     | 醋酸氯地孕酮                   | 100011-200702 | 50mg     | 供鉴别用            | 阴凉处,避光          |
|            | 100012 | 有俗     | 醋酸泼尼松                    | 100012-201407 | 100mg    | 供HPIC法鉴别及       | · 朋友外,避光型       |
|            | 100012 |        | att att = (1, -7, 65, 15 | 100012 201401 | 100      | (Humi c)土 約 日间の |                 |

步骤 5: 在 "标准品编号" 框内输入菌号或在 "标准品中文名称" 框内输入菌名, 点击查询

|   |           | 中国食品<br>National Institut       | 药品检定<br>es for Food and                     | 研究院<br>Drug Control                   |           |                        |                          |    |
|---|-----------|---------------------------------|---------------------------------------------|---------------------------------------|-----------|------------------------|--------------------------|----|
|   | 首項        | 夏   标准物质与标准化研                   | 究所  法律法规                                    | 标准物质供应目录查询                            | │ 药品标准    | 植物质备案丨                 | 药品标准物质供应                 |    |
|   |           | 👌当前位置: 首页-标게                    | 主物质-标准物质查询说明                                |                                       |           |                        |                          |    |
| - | 标化所组织机构   |                                 |                                             |                                       |           |                        |                          |    |
| • | 标化所职能     |                                 | þ                                           | 国家药品标准                                | 物质目       | 录                      |                          |    |
| • | 业务办理      | => 常规标准                         | 勿质                                          | ───────────────────────────────────── | 局制毒品种     |                        |                          | ~  |
|   | 标准物质供应    | 😑 体外诊断                          | 式剂标准物质                                      | 📧 LGC杂质标准品                            | 名录        |                        |                          |    |
|   | 标准物质备案    | 三 条码查询                          |                                             | 📧 留言板                                 |           |                        |                          |    |
|   | 药品快检技术    | 标准品编号(101<br>共3条记录              | 04 标准品中:                                    | 文名称:                                  |           |                        |                          |    |
| - | 756621+10 | 编号                              | 品名                                          | 批号                                    | 规格        | 用途                     | 保存条件 中检院 じ               | 明书 |
|   | 政束/云观     | CMCC(B) 暫无                      | ■绿脓假单胞菌10104                                | 10104-2a21-1                          | 支         | 药检用                    | 4℃,避光 300.0              |    |
|   | 法规文件      | CMCC(B) 暫无                      | ■绿脓假单胞菌10104                                | 10104-2a20-3                          | 支         | 药检用                    | 4℃,避光 300.0 1            | 2  |
| - | 常用链接      | CMCC (B) 有货<br>乌头碱、士的<br>用户耐心等待 | ■绿脓假单胞菌10104<br> 宁、马钱子碱和地<br><sup> </sup> 。 | 10104-2a21-2<br>2高辛等标准物质<br>在险化学日 - 剧 | 支<br>,接中档 | <sub>药检用</sub><br>这院通知 | 4℃,避光 300.0<br>,暂时停止供应,苟 |    |

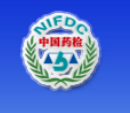

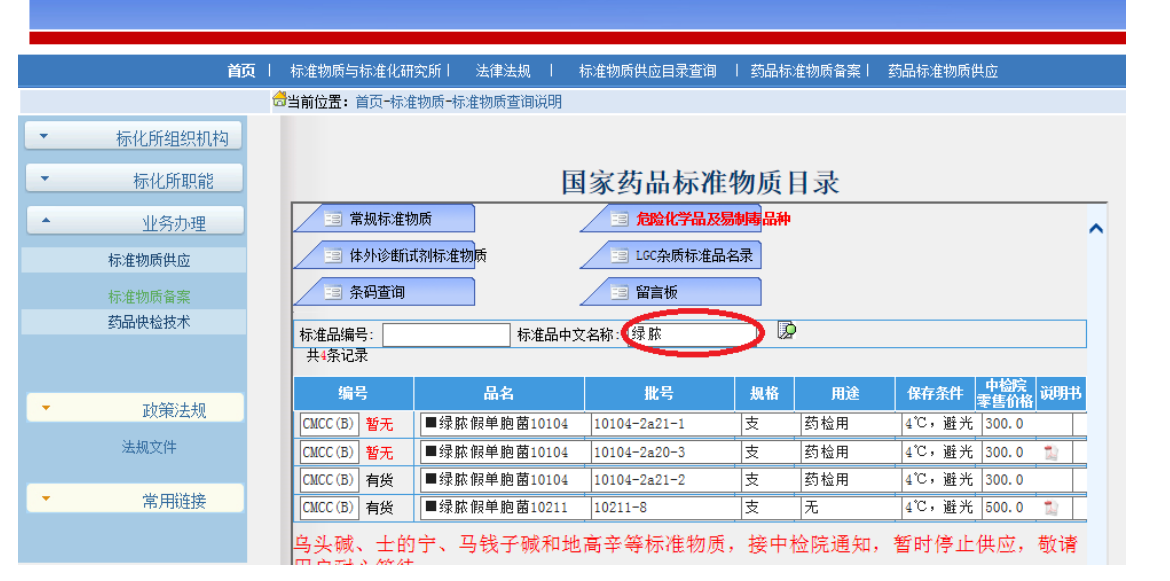

中国食品药品检定研究院 National Institutes for Food and Drug Control